## SBI証券口座開設ガイド

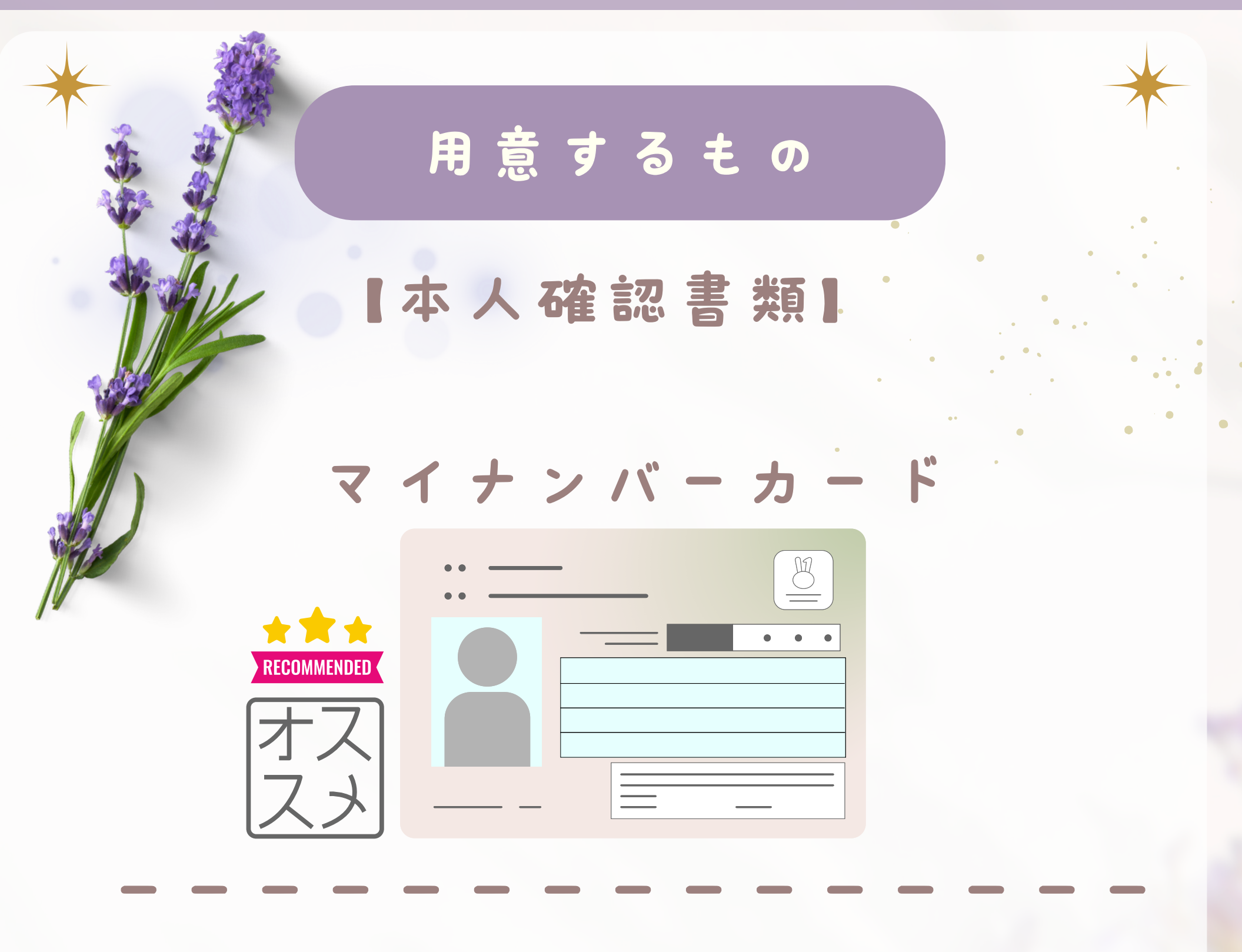

#### 運転免許証

(パスポート・保険証)

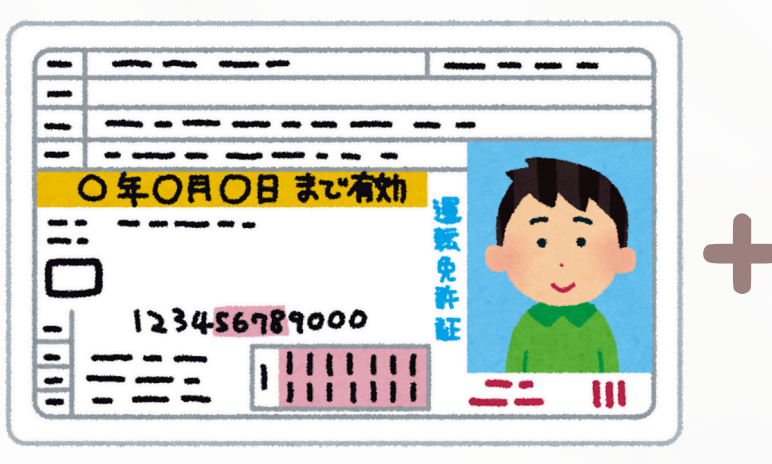

通知カード

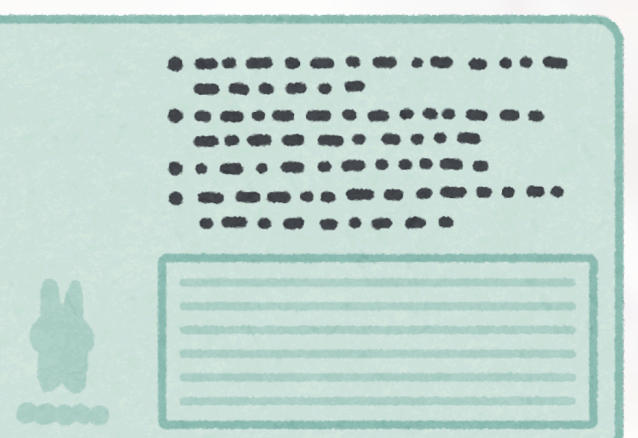

ー ジ は PRを 含 み ま す ×.

# SBI証券口座開設ガイド

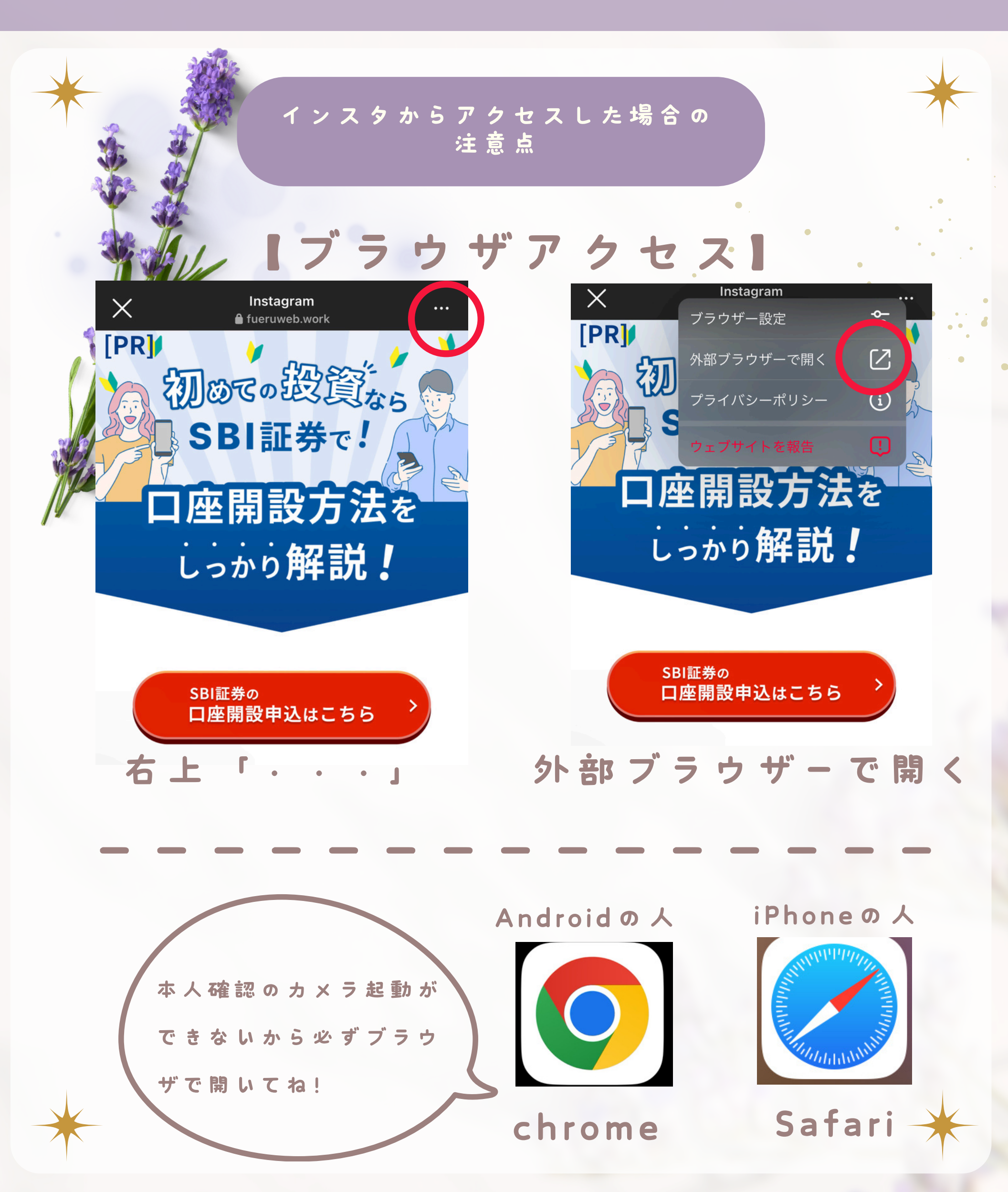

## SBI証券口座開設申し込み①

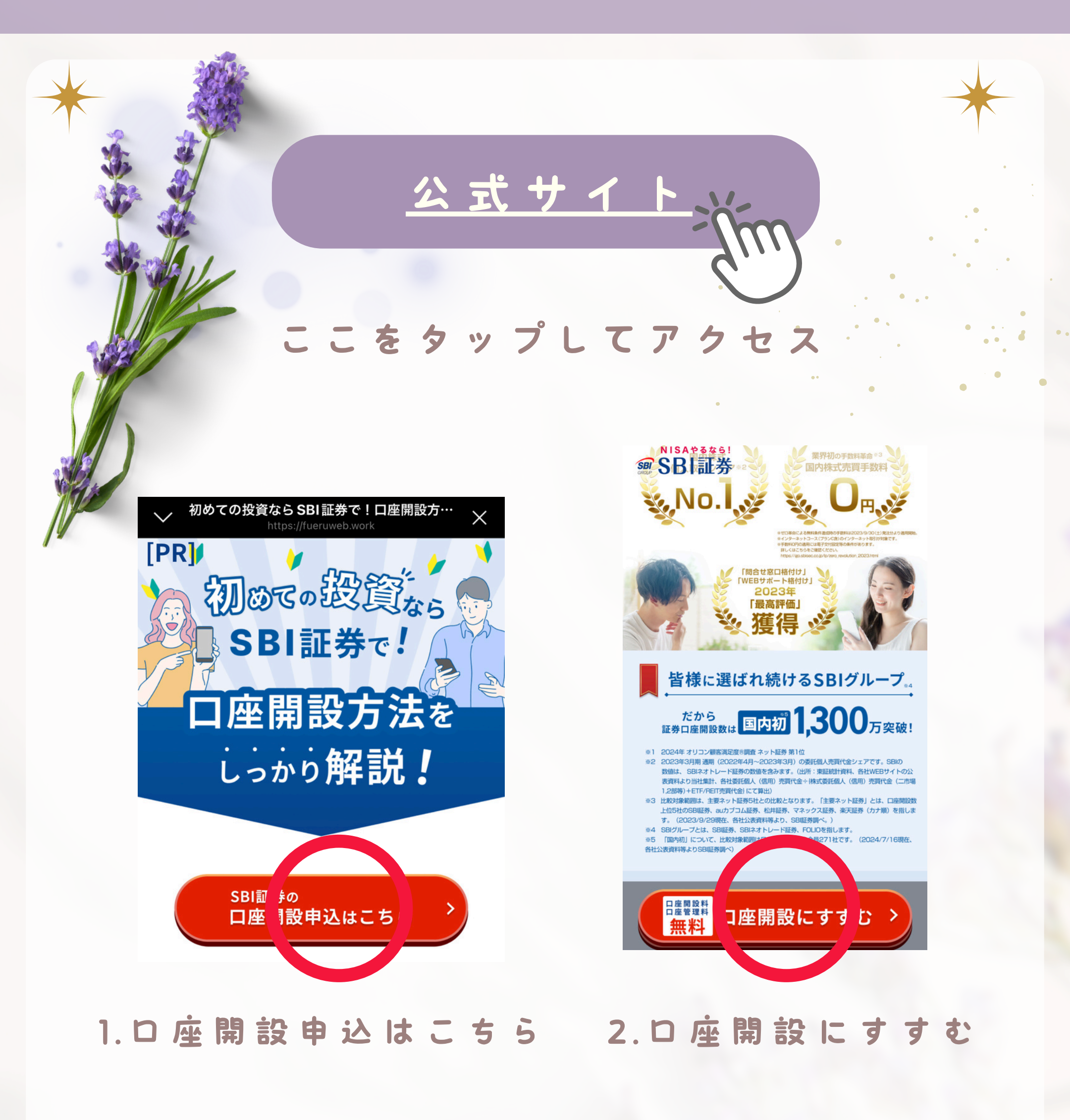

\*

## SBI証券口座開設申し込み②

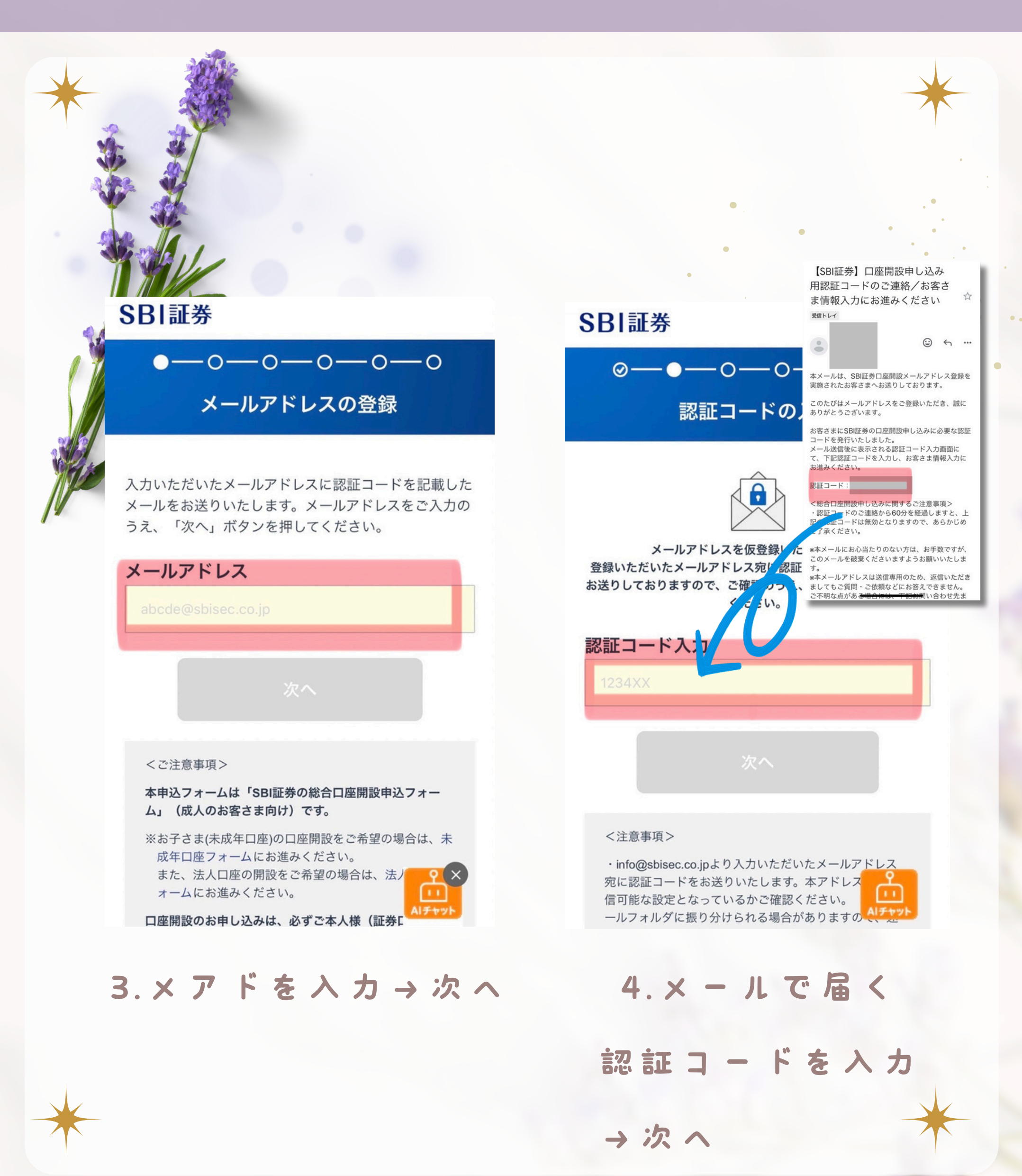

## お客様情報を設定する①

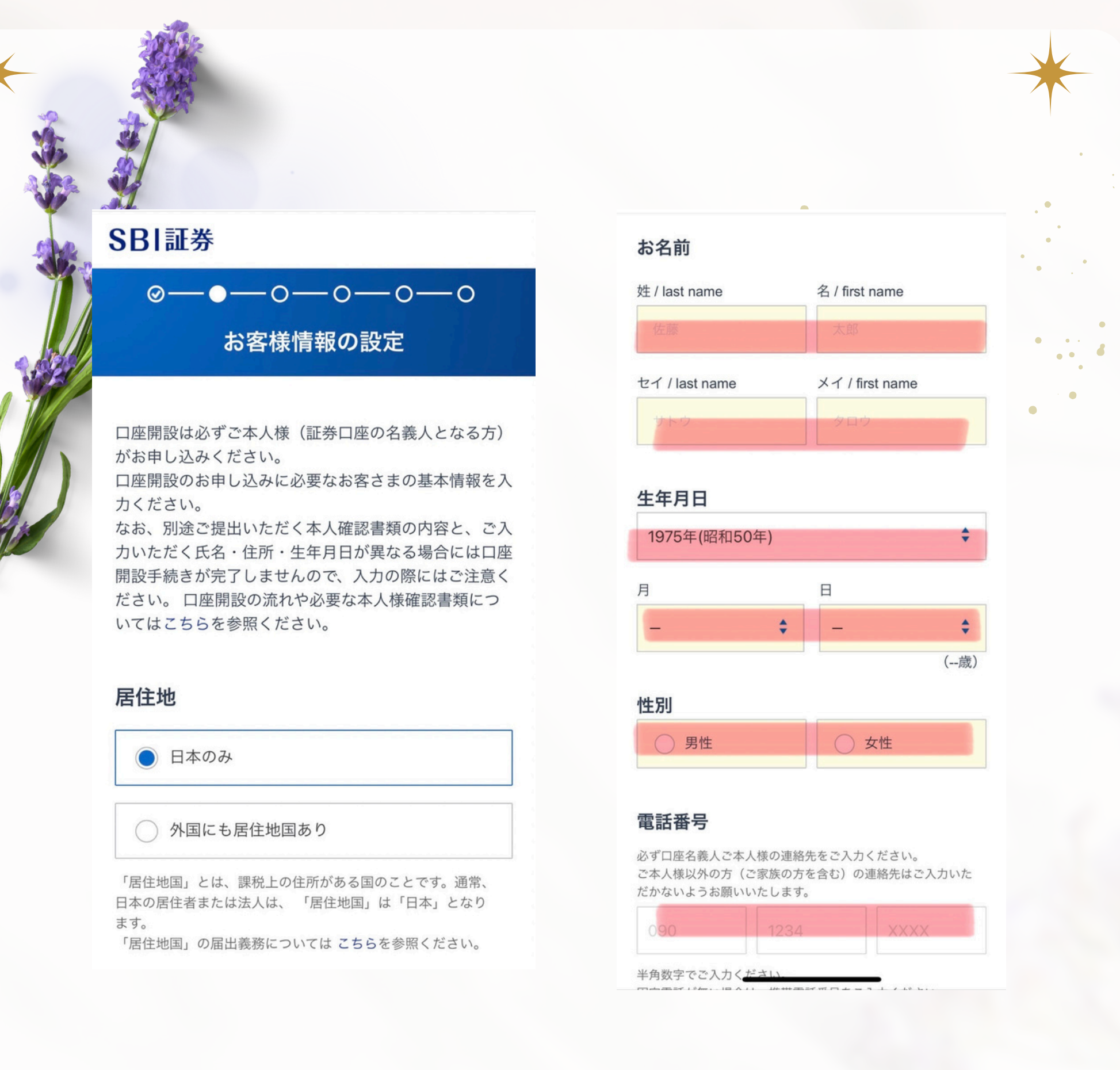

#### 1.スクロールしながら住所・氏名・生年月日など

個人情報を入力していく

### お客様情報を設定する②

確 定 申 告 不 要 だ か ら 特 定 口 座 ・ 源 泉 徴 収 あ り が オ ス ス メ

#### 特定口座

取引等で利益が発生した場合には、納税が必要となります。3パ ターンの納税方法がございます。

開設する〕
 (源泉徴収あり。原則確定申告が不要)

開設する
 (源泉徴収なし。確定申告が必要)

開設しない
 (確定申告が必要。ご自身で損益計算する)

「SBI証券に任せる」をご選択いただくと、「特定口座 (源泉徴収あり)」で口座開設し、SBI証券の取引で発生し た所得税・住民税を代行納付します。ご自身での確定申 告は原則不要です。

「特定口座」とは、お客さまが確定申告をなさる際に必 要な書類を当社がお客さまに代わって作成したり、納税 を代行したりするサービスです。

特定口座の開設で迷ったらこちらを参照ください。

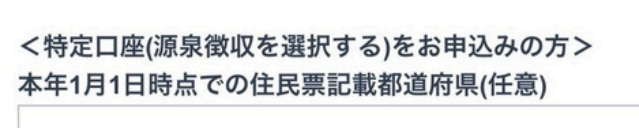

現在と異なる場合のみご選択ください

2.口座種別選択

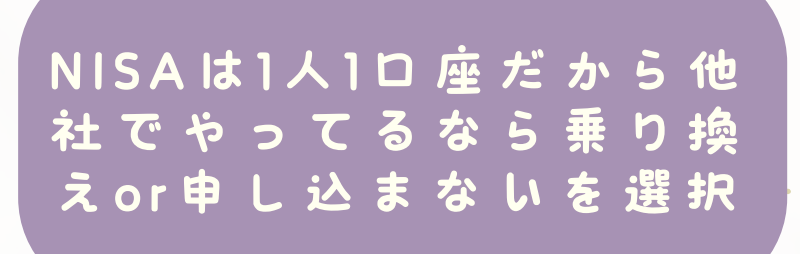

• . •

\$

<特定口座(源泉徴収を選択する)をお申込みの方> 本年1月1日時点での住民票記載都道府県(任意)

現在と異なる場合のみご選択ください

任意項目です。

現在と本年1月1日時点の居住都道府県が<u>異なる場合の</u> <u>み</u>ご選択ください。 現在と本年1月1日時点の居住都道府県が同じ場合は選 択不要です。

#### NISAの選択

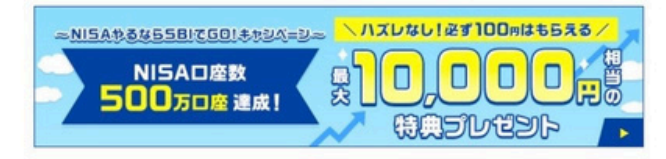

「NISA」(ニーサ)とは、株式や投資信託の売却益や配当への税金 が非課税になる制度です。他の金融機関でNISA口座を開設して いない場合には、開設いただくことをおススメします。

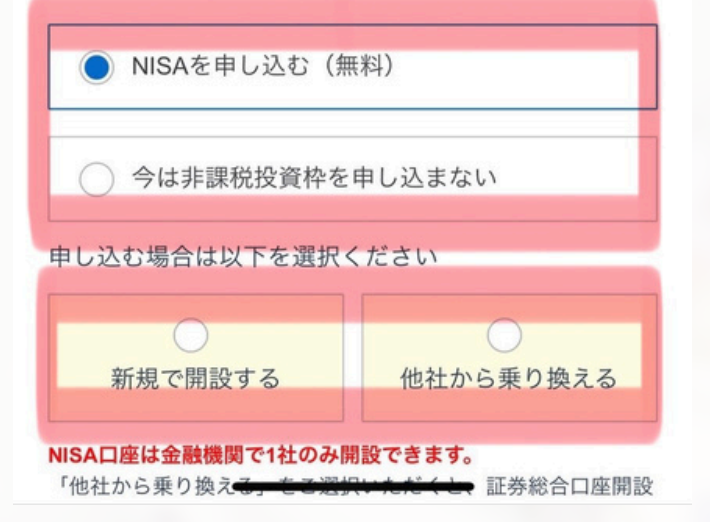

#### 3.NISA申込有無選択

### お客様情報を設定する③

SBI証券との連携で入出金 が自動化できるから開設 しておくと便利〇 投信積立のみ自動入出金 対応。だけど金利良すぎ で使いやすいので開設検 討価値あり!

#### 住信SBIネット銀行 口座開設同時申し込 みの選択

SBI証券は住信SBIネット銀行の銀行代理業者として、銀行代理 業の概要の通り業務を行っています。

SBI証券は住信SBIネット銀行以外にSBI新生銀行および三井住友 銀行の銀行代理業者として、上記銀行代理業の概要に記載の契約 締結の媒介を行っており、また、三行が取扱う商品・サービスの 各種手数料(住宅ローン商品の事務取扱手数料、為替手数料等) は異なります。(詳しくは、SBI新生銀行、住信SBIネット銀行お よび三井住友銀行のWEBサイトをご確認ください。)

| ● 申し込む   |  |  |
|----------|--|--|
| ○ 申し込まない |  |  |

<住信SBIネット銀行口座開設時のご注意事項>

・外国籍のお客さまは住信SBIネット銀行口座を当社から 開設することができません。お手数ですが、住信SBIネッ ト銀行WEBサイトで開設のお申込みをお願いいたしま す。

・住信SBIネット銀行の円普通預金、SBIハイブリッド預 金、円定期預金は預金保険制度の対象となります。円普 通預金、SBIハイブリッド預金、円定期預金の合計で 1,000万円までと、その利息が保護されます。

・口座開設時に、「認証番号カード(※1)」を発行します (キャッシュカードを発行しません)。「認証番号カード (※1)」は、振込等各種銀行サービスのご利用に際して必 要な認証番号表を記載したカードです。

・住信SBIネット銀行のサービス開始(初期設定)には認

#### 4.住信SBIネット銀行

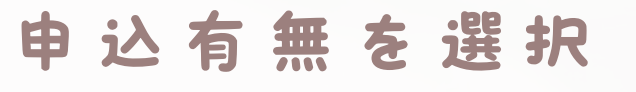

#### SBI新生銀行 口座開設同時申し込みの選 択

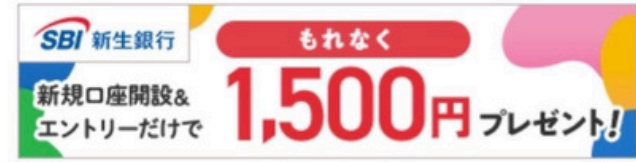

SBI証券はSBI新生銀行の銀行代理業者として、銀行代理業の概要の通り業務を行っています。

SBI証券はSBI新生銀行以外に住信SBIネット銀行および三井住友 銀行の銀行代理業者として、上記銀行代理業の概要に記載の契約 締結の媒介を行っており、また、三行が取扱う商品・サービスの 各種手数料(住宅ローン商品の事務取扱手数料、為替手数料等) は異なります。(詳しくは、SBI新生銀行、住信SBIネット銀行お よび三井住友銀行のWEBサイトをご確認ください。)

SBI新生銀行のおトクなご案内はこちら (SBI新生銀行のWEBサイトに遷移します)

|            | 申し込む   |  |
|------------|--------|--|
|            |        |  |
| $\bigcirc$ | 由し込まない |  |

<SBI証券経由でSBI新生銀行口座を同時に開設される場 合のご注意事項>

・同時申し込みにあたっては、SBI証券口座開設後かつお 客さまが同口座の初期設定を完了した後にSBI新生銀行へ お客さまの銀行口座の開設申込が通知されることとなり ます。何らかの理由でSBI証券口座を開設できなかった場 合や、初期設定が完了されない場合は、SBI新生銀行口座 の開設手続きは開始されませんので、ご注意ください。 ・日本に居住されている個人のお客さまお一人につき、 一口座のみご開設いただけます。

5.SBI新生銀行申込

有無を選択

SBI新生銀行推しポイ

## お客様情報を設定する④

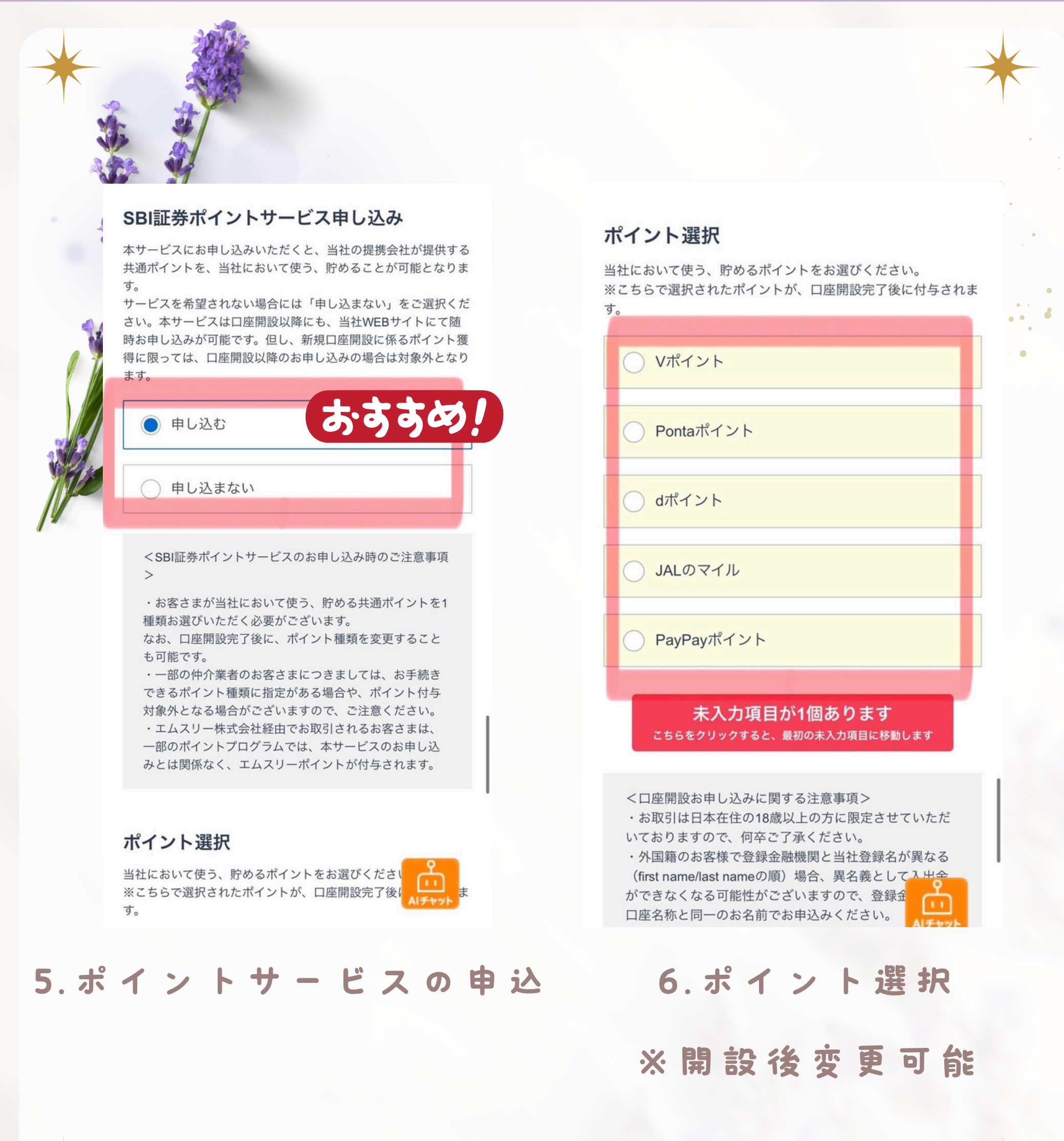

\*

### 規約の確認

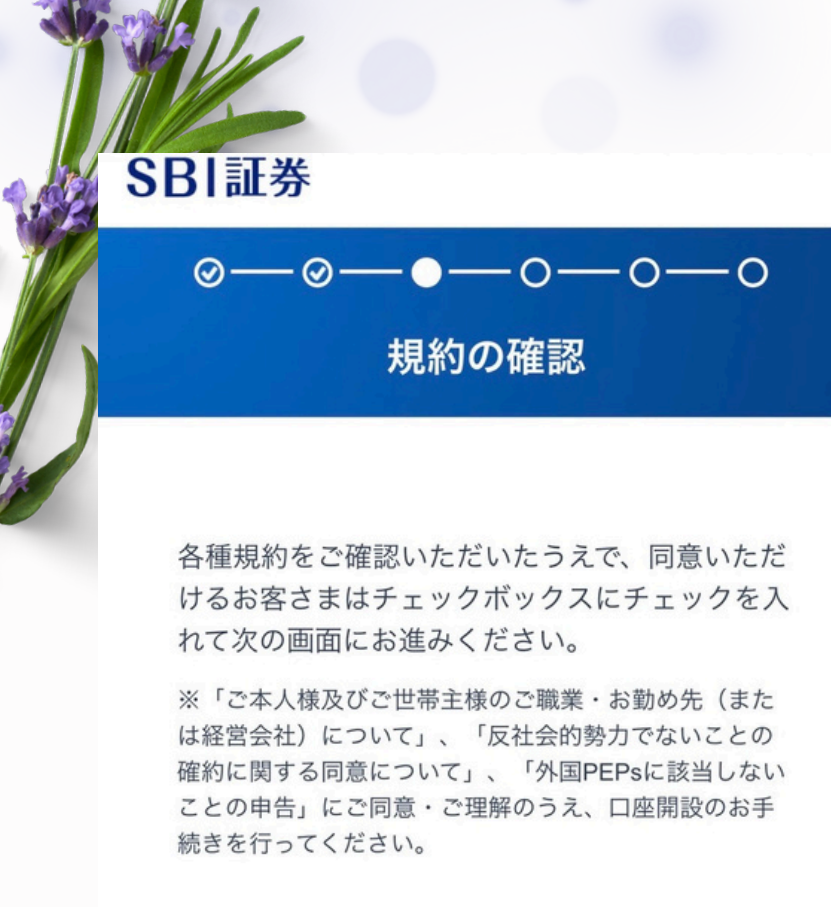

#### 電子交付サービス等の承諾、重要書類の同意

- この書類は以下の内容を含みます。
- ・電子交付サービス等の種類および方式及び電磁的方法 による取扱いについて
- ・ご本人様およびご世帯主様のご職業・お勤め先(または 経営会社)について
- ・反社会的勢力でないことの確約に関する同意について
- ・外国PEPsに該当しないことの申告
- ・包括告知及び届出

聿

- ・約款規程集、勧誘方針、最良執行方針等その他関連書 面等
- ・契約締結前交付書面集及び手数料一覧、上場存 等書面(外国株式取引)
- ・外国株式取引に関する説明書、為替取引に関する説明

1. 各規約を確認する 2. チェックして同意する

チェックする規約結構多いか ら頑張りどころ!

#### 同意する

#### <補足事項>

・外国PEPsのご確認についてはこちらを参照くだ さい。

・電磁的方法の種類と内容について、(株)SBI証券 WEBサイト上において表示する同意内容をインタ ーネット回線を通じてご確認いただき、電磁的方 法(クリック)によりご同意いただきます。 (株)SBI証券は、(株)SBI証券のサーバーに備えら れたファイルにお客様にご同意いただいた事項を 記録致します。ファイルへの記録は、テキスト (.txt)形式にて行います。

## 入力内容の確認

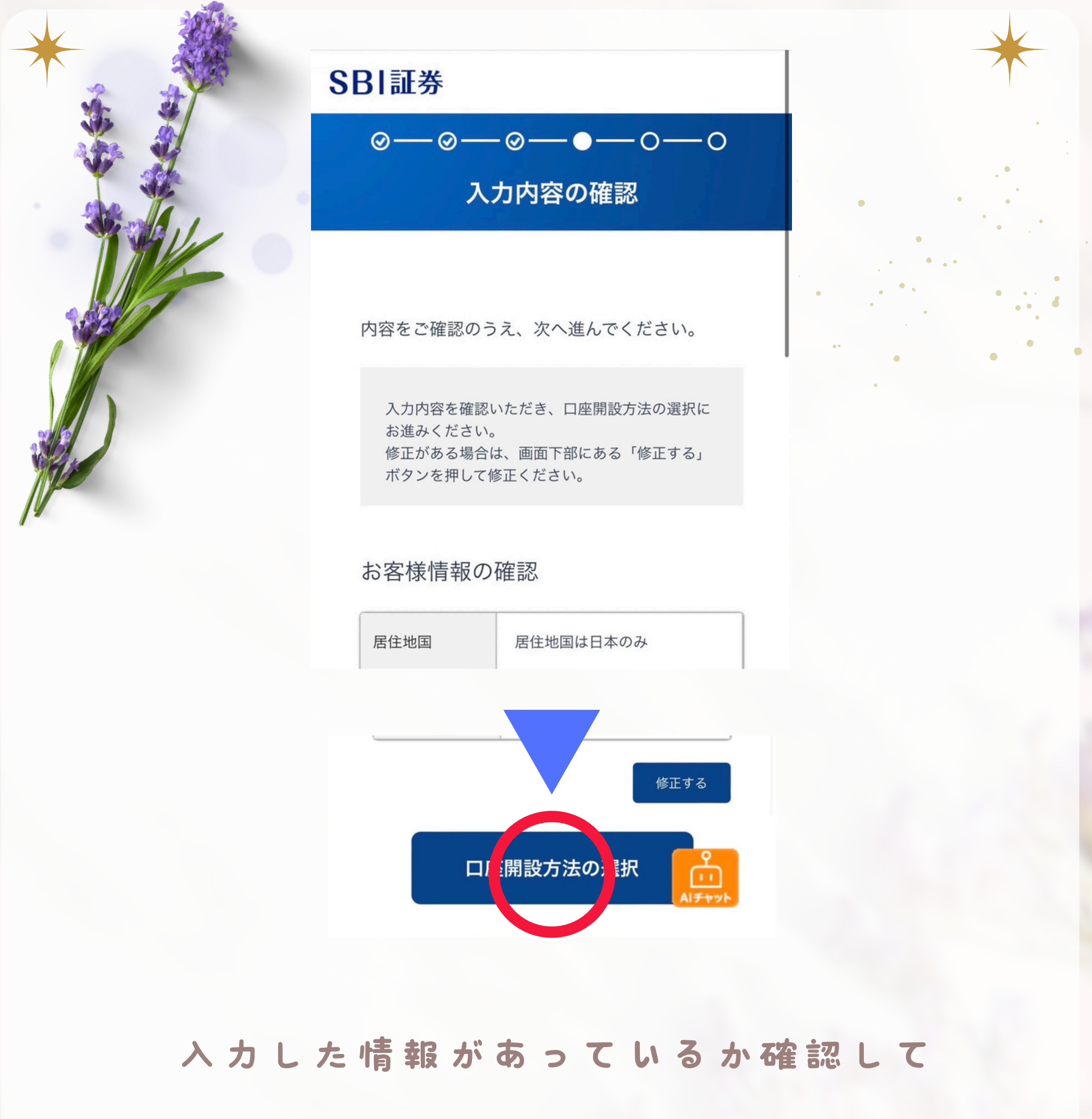

「口座開設方法の選択」をタップ

### 口座開設方法の選択

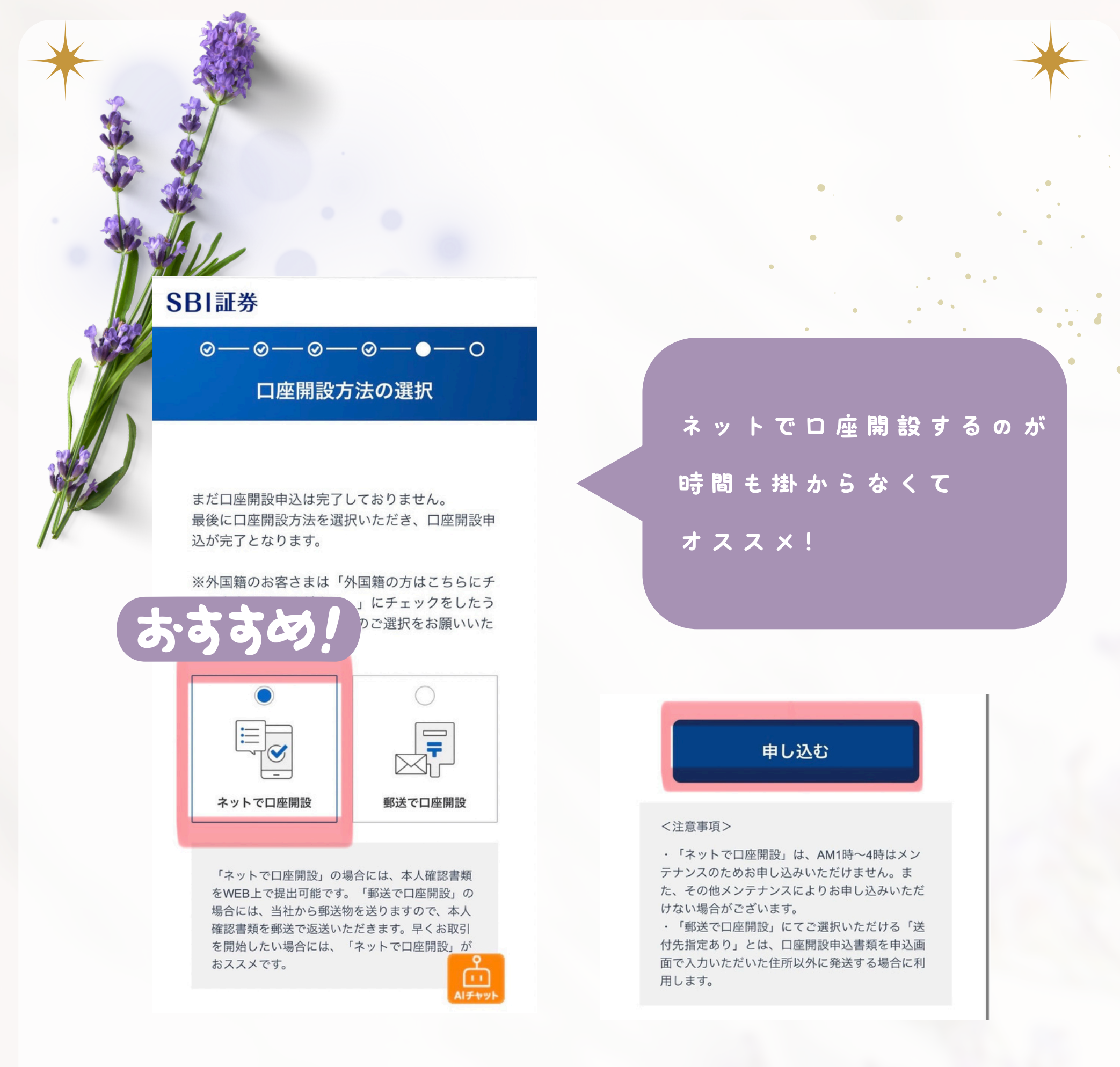

口 座 開 設 方 法 の 選 択 申 し 込 む を タッ

## 口座開設申込の完了

SBI証券

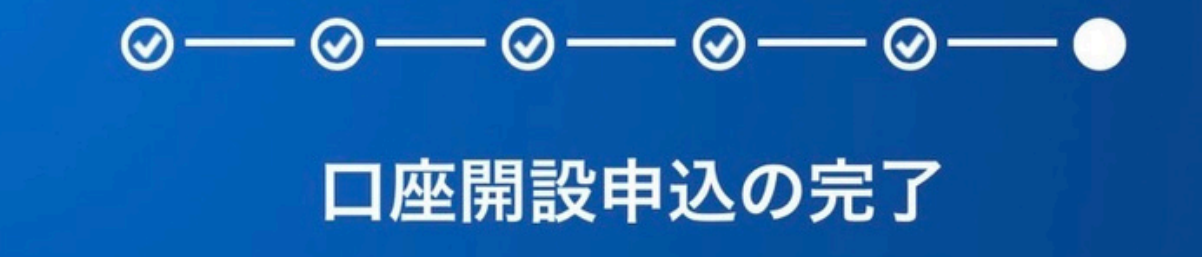

口座開設申込が完了しました。 以後のお手続きには、下記「ユーザーネーム」「ログイ ンパスワード」が必要となりますので必ずスクリーンシ ョットなどで保存いただくようお願いいたします。 保存しましたら続けて次のお手続きへお進みください。

発行された「ユーザーネーム」「ログイン パスワード」を必ず保存してね

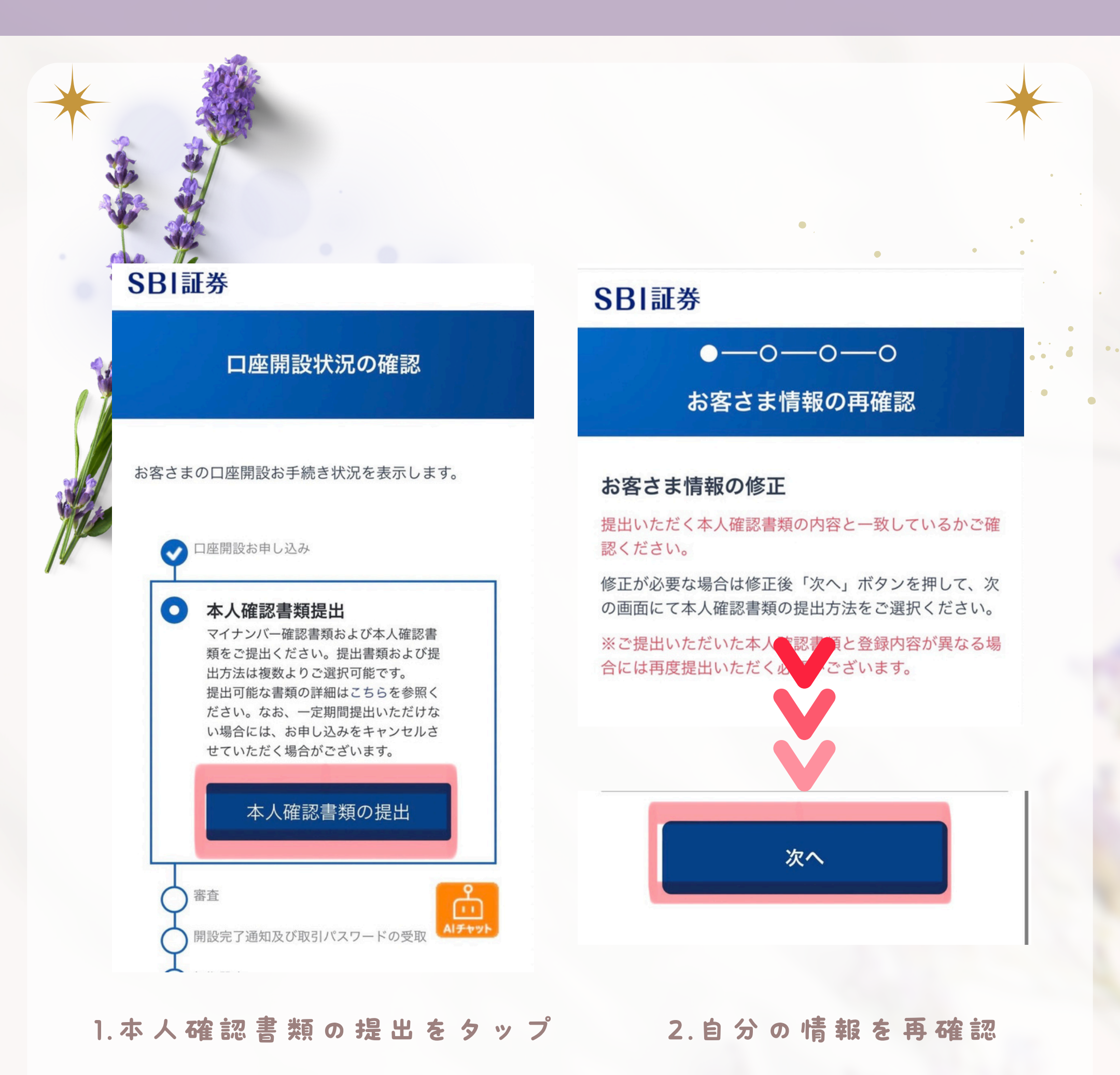

→次へをタップ

### iPhone:Safari Android:Chrome

でないとカメラ起動できないので注意!

SBI証券

⊘—\_\_\_\_\_ 本人確認方法の選択

ご提出いただく本人確認書類およびマイナンバー確認書 類を選択ください。なお、書類選択以降の書類提出方法 によっては、追加の本人確認書類を選択、提出いただく 場合もございます。

※各種確認書類をご提出いただく場合、ご入力内容とご 提出いただく各種確認書類の記載内容は、すべて同一と なるようご提出ください。

#### 提出するマイナンバー確認書類

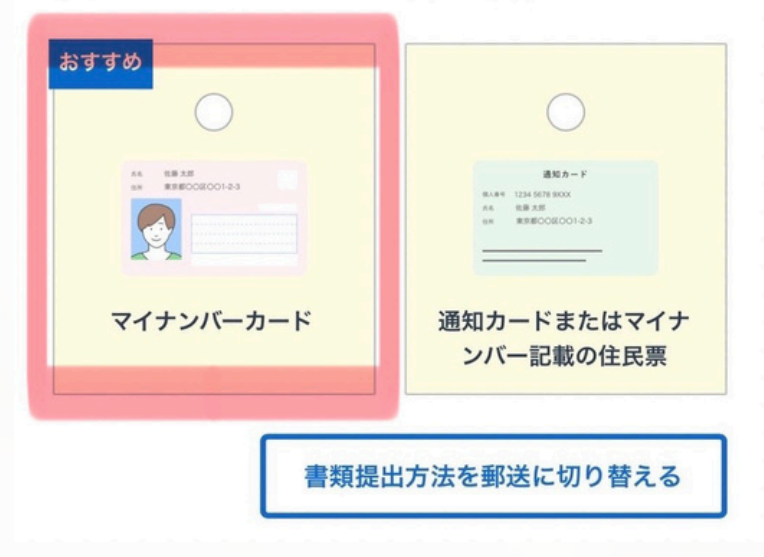

#### 3. 提出するマイナンバー 4. 書類提出方法を選択

#### の確認書類を選択

#### 本人確認方法の選択

本人確認書類およびマイナンバー確認書類の提出方法を ご選択ください。 お手元に書類がある場合には、「マイナンバーカードを その場で撮影」がおすすめです。

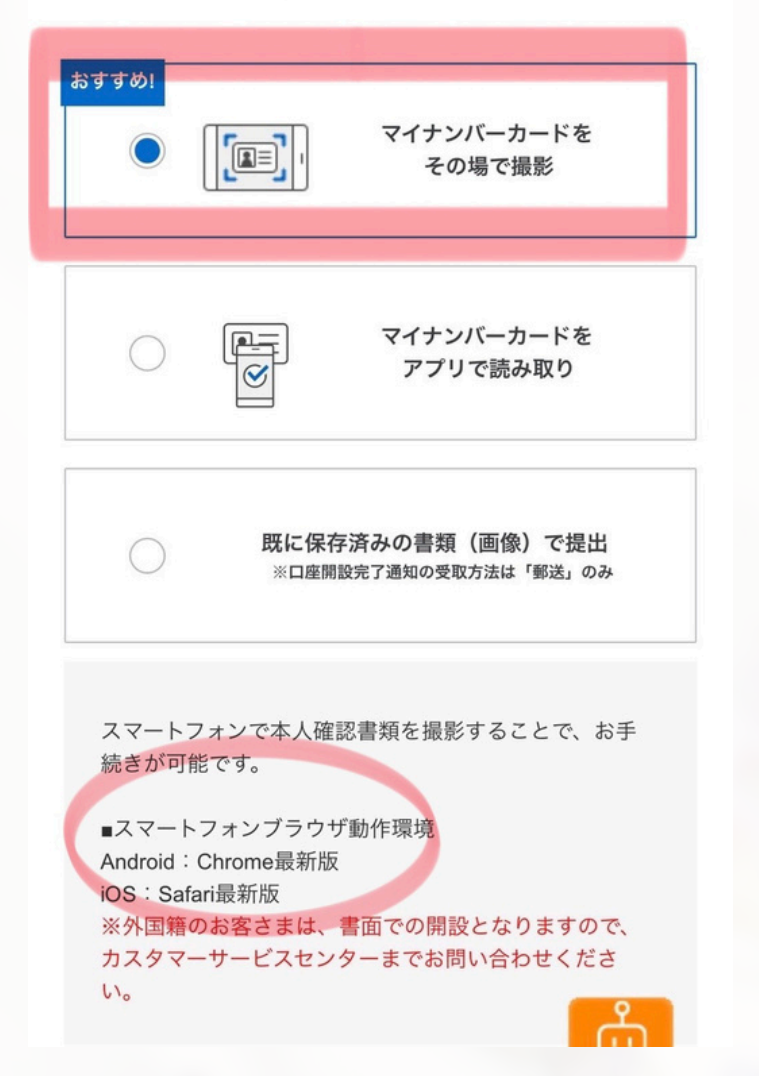

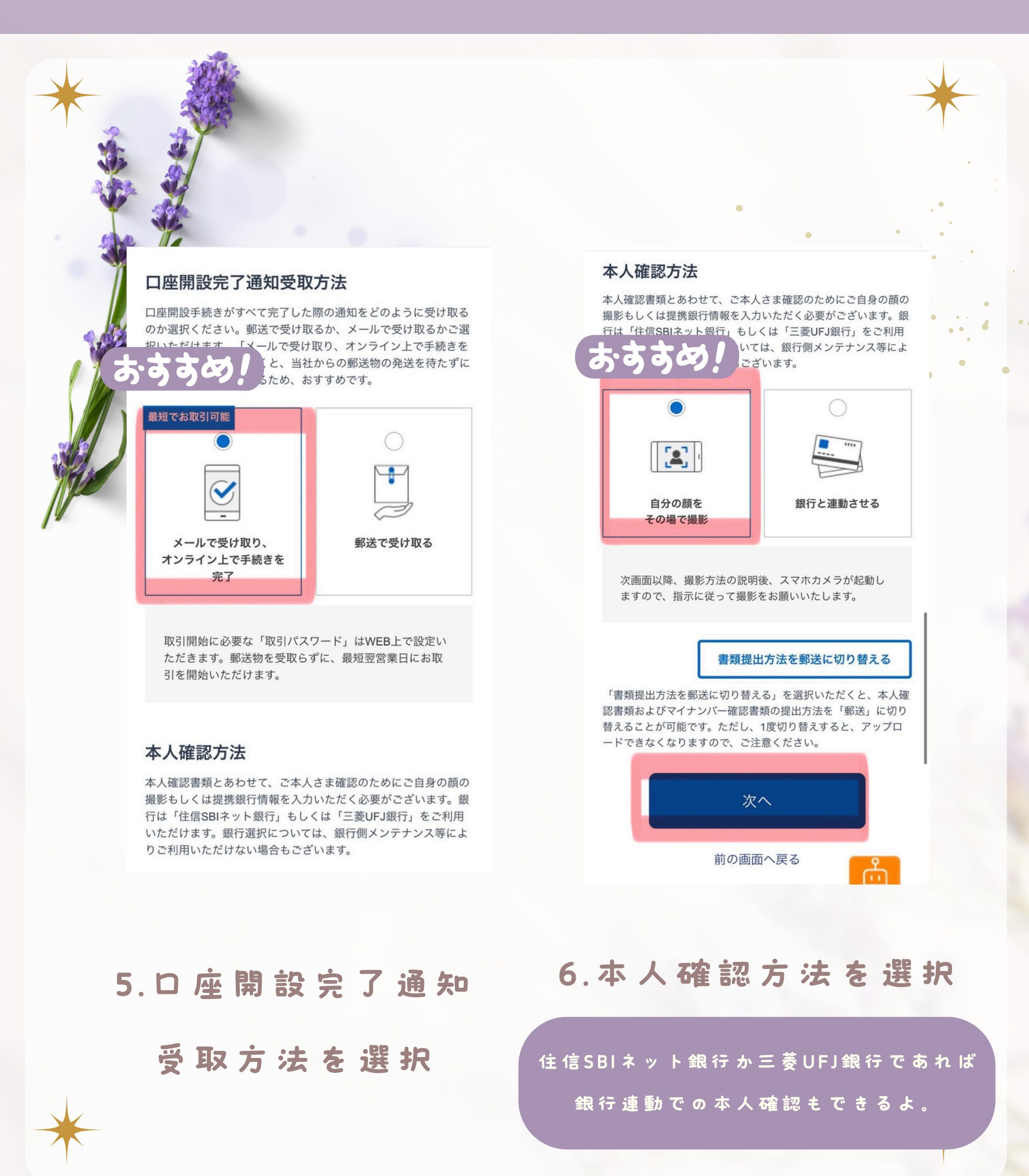

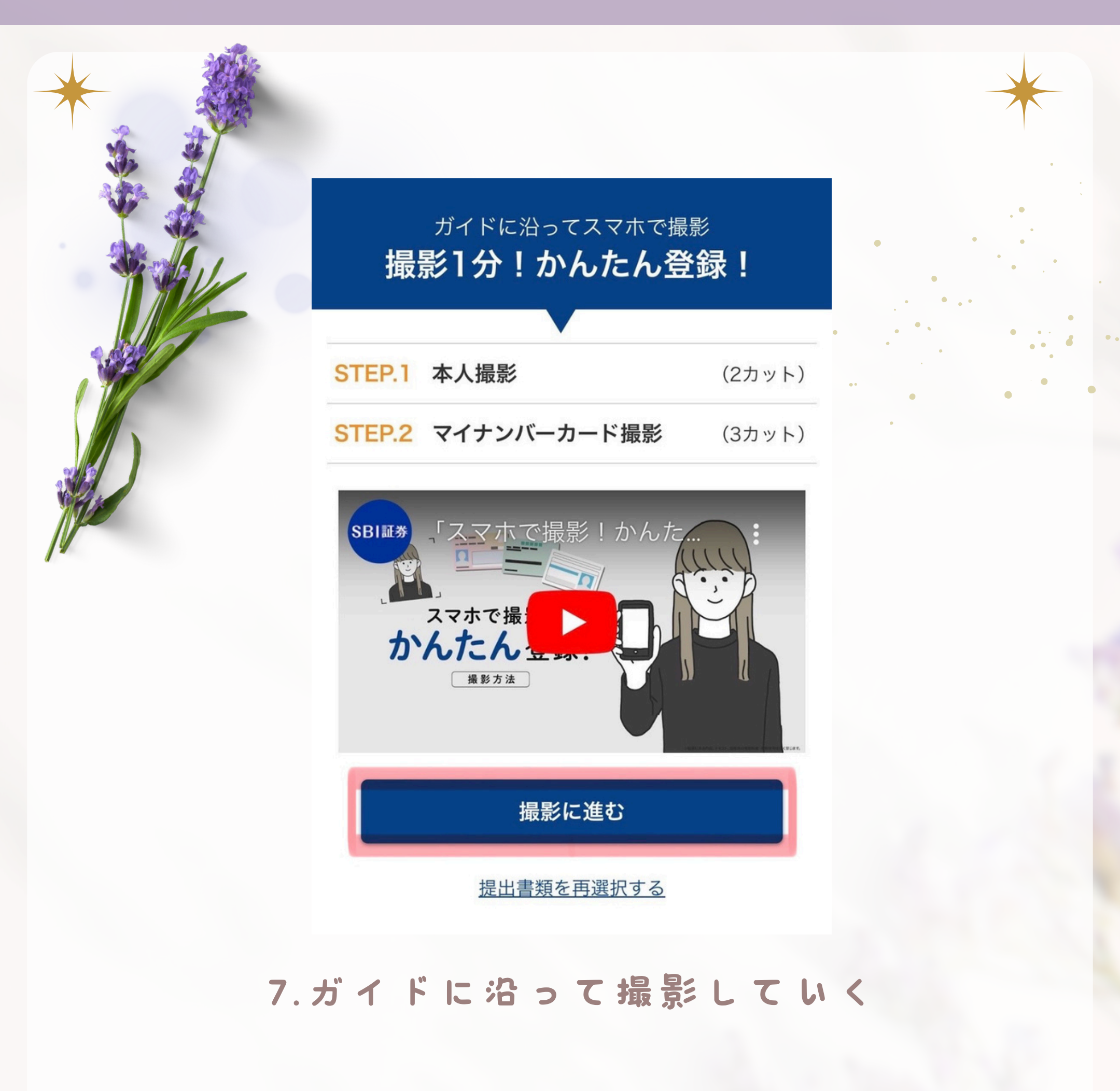

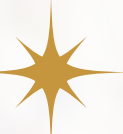

## 撮影(合計5カット)

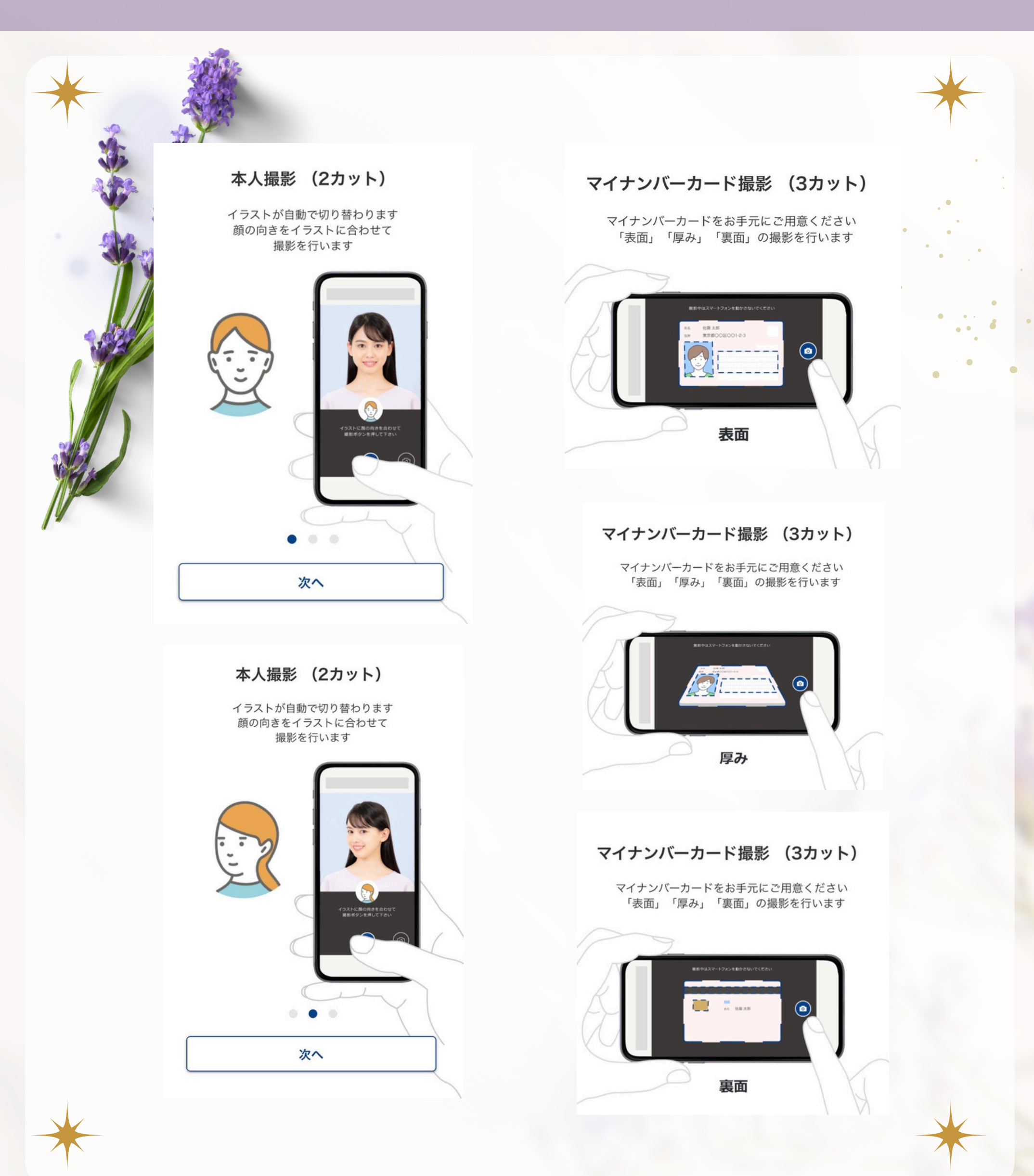

完 了

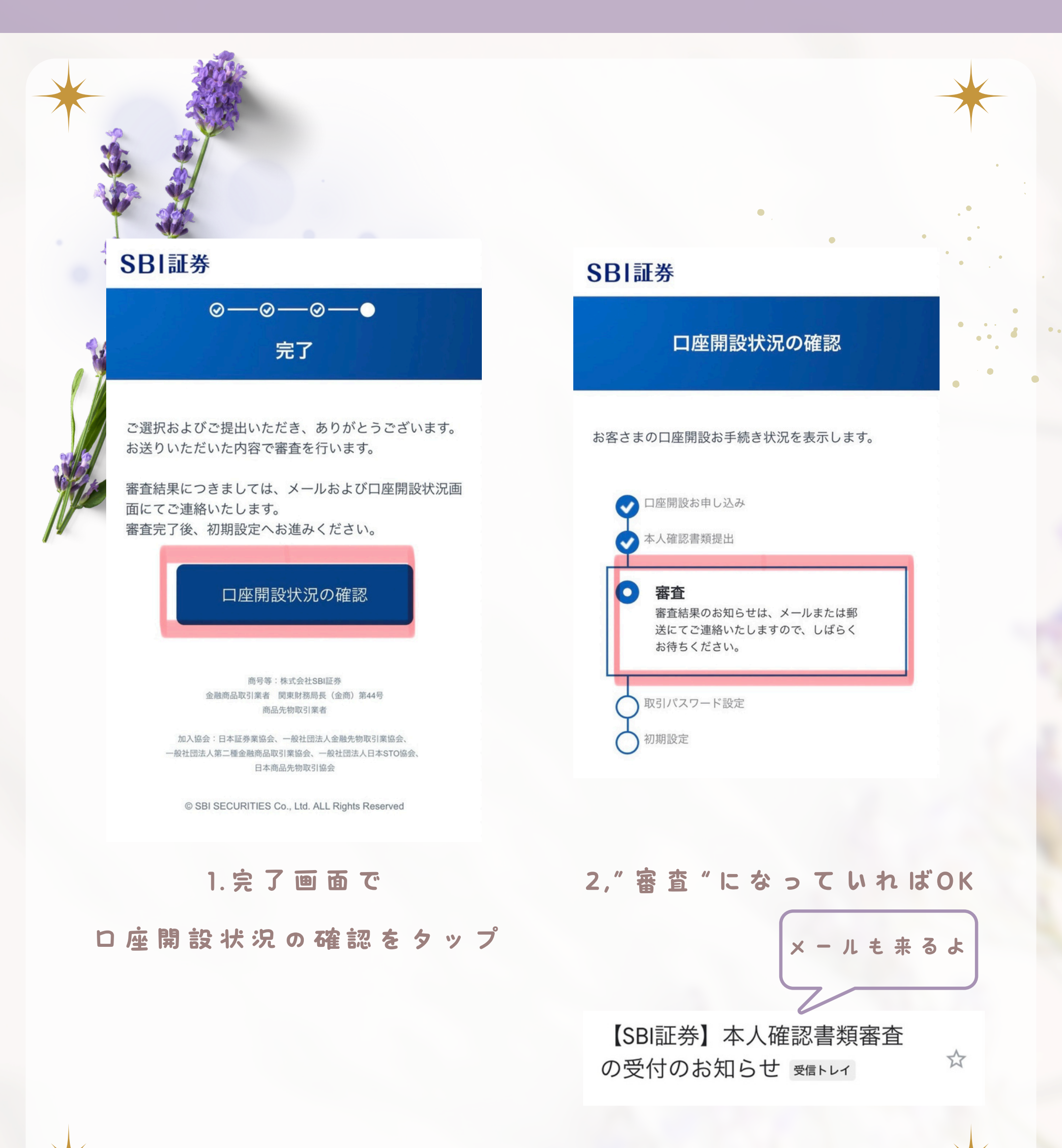

### 申込完了後・・・

課税口座申込完了

\$

【SBI証券】本人確認書類審査 完了のお知らせ/初期取引パス ワードを設定ください 愛信トレイ

申込後2~3日でSBI証券での口座開設審査 が完了して×ールor郵送で通知が届く★

#### 【NISA D 座 も 申 込 ん だ 人】

NISA口座の審査は税務署で行うよ。

審査に1~2週間かかるけど仮開設状態での取引は可能。

ただし審査落ちした場合はNISA口座から一般口座に払い出されるから注意!

審 査 完 了 し た ら 「NISA ロ 座 開 設 審 査 完 了 の お 知 ら せ 」 の メ ー ル が 届 く よ ! 移 管 手 続 き な ど で 不 安 な 場 合 は メ ー ル 届 く の を ま つ こ と が 推 奨 さ れ て い る よ 〇

#### おわりに・・・

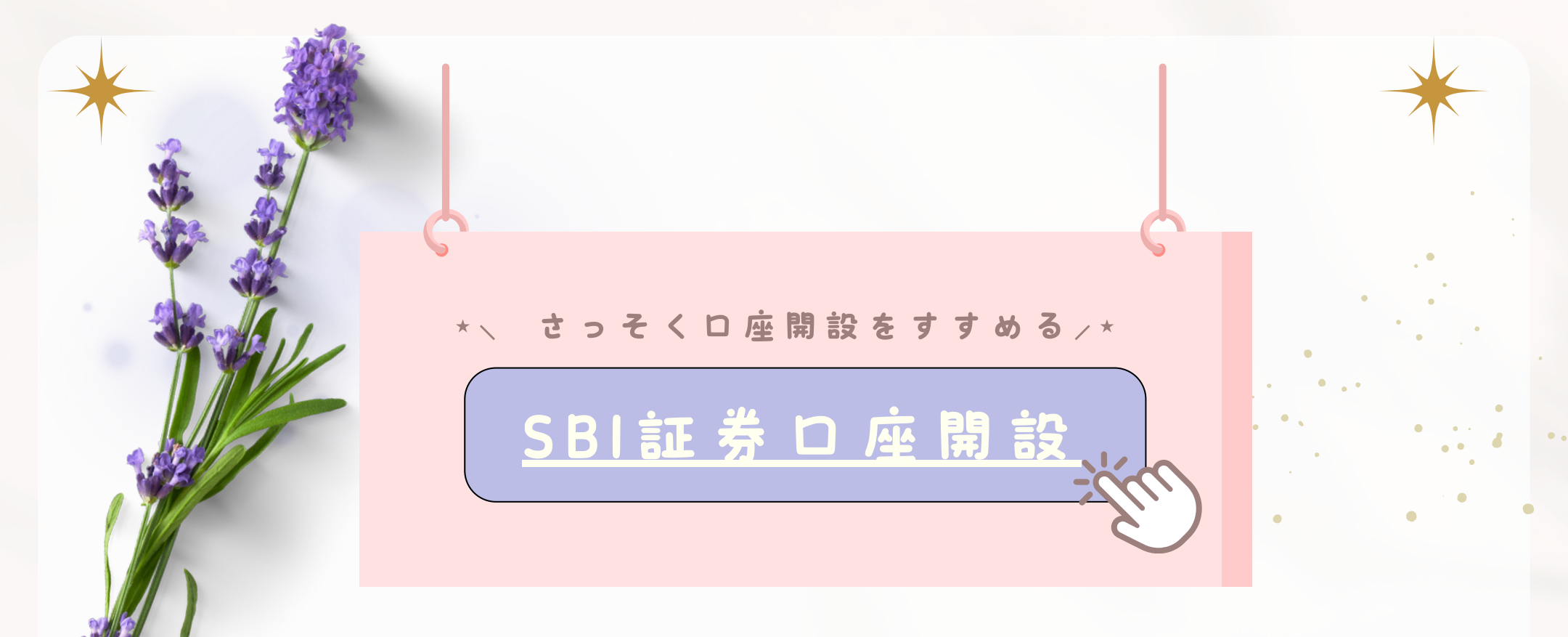

証券口座開設が終われば後は資産形成を始めていく下準備は完了だよ!わからないと や不安があれば気軽に相談してね♡

★ 、 ガイドを受け取ってくれてありがと♡ / ★

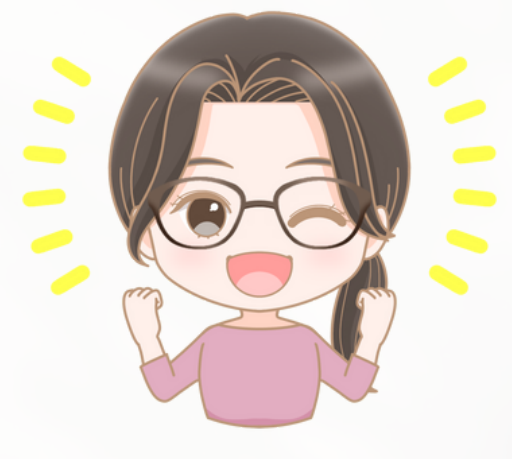

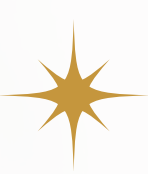